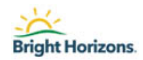

# When to Use This Job Aid

This job aid is designed to provide candidates with information on how they can access their candidate home and any awaiting tasks for them

#### Prerequisite(s):

• Candidate Home must be created and candidate must have an application in process

#### Audience:

• Bright Horizons Candidates

### Where Is My Candidate Home?

Your candidate home can be found through our career site:

https://brighthorizons.wd5.myworkdayjobs.com/en-US/External-NorthAmerica

### How Do I Log In To My Candidate Home?

- 1. On the top right hand side of the link provided above, you will see Sign In
- 2. Select this and a window will pop up asking for your log in information

|                                                                                                    |                                                                                        | O                            |
|----------------------------------------------------------------------------------------------------|----------------------------------------------------------------------------------------|------------------------------|
| Bright Horizons                                                                                                 |                                                                                        | A Sign In<br>Search for Jobs |
|                                                                                                    |                                                                                        | ×                            |
| Search f                                                                                                    | or Jobs<br>Bright Horizons.                                                            |                              |
| Q search                                                                                                    | Sign In                                                                                | Search                       |
| Current S                                                                                                    | Email Address                                                                          |                              |
| Contraction of the second second second second second second second second second second second second second s | Password                                                                               |                              |
| Massachu                                                                                                    | setts (3)                                                                              |                              |
| Pennsylvar                                                                                                    | tia (20)                                                                               |                              |
| California                                                                                                    | (17) Don't have an account yet? Create Account                                         |                              |
| Colorado                                                                                                    | 14) Forgot your password?                                                              |                              |
| Wisconsin                                                                                                    | (13)                                                                                   |                              |
| O More                                                                                                    | ok-ora riz i i postori wa ozirini i i postori za paysiago.                             |                              |
| ∑ Job 1                                                                                                    | Title Child Care Substitute Teacher<br>JR-019933   Devis CA 95616   Posted 28 Days Ago |                              |
| Teacher (1                                                                                                    | 04)<br>Child Care Teacher - Infant. Toddler & Preschoo                                 |                              |
| In-Home C                                                                                                    | aregiver (30) JR-020192   Charlestown MA 02129   Posted 28 Days                        | Ago                          |
| . Kindergart                                                                                                    | en Prep Teacher (12) Child Care Teacher - Infant, Toddler & Preschoo                   |                              |

## **How Do I Access My Awaiting Tasks?**

1. Once you log in, in the upper right hand corner of the screen, there will be an option for Candidate home. Select this and you will be brought to your home page

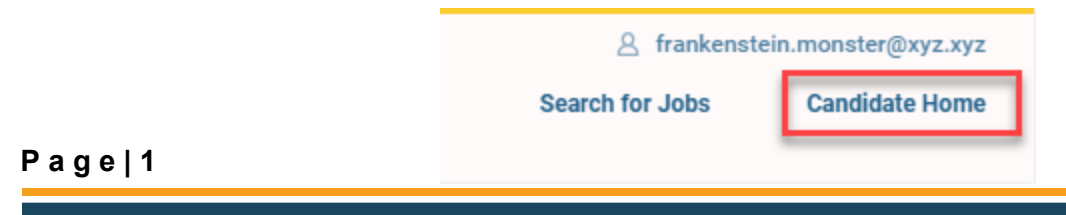

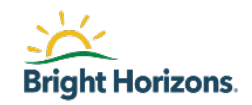

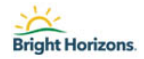

2. The screen below is your candidate home page. If you have a task waiting for you, you will see a **Blue Start** button:

| Bright Horizons uses cookies. Read our Cookie Policy here.                                                                                                    |                 | 8                    |
|----------------------------------------------------------------------------------------------------|-----------------|----------------------|
| ster.                                                                                                    | <u>8</u> cc     | ount.dracula@xyz.xyz |
| Bright Horizons.                                                                                                    | Search for Jobs | Candidate Home       |
| Count Dracula - Candidate Home                                                                                                    |                 |                      |
| Thank you for anniving. Please review the checklist below to complete any assigned tasks related to your job annication                                                                                                    |                 |                      |
| Review Documents<br>Job: Marketing Coordinator-Test                                                                                                    |                 |                      |
| Submitted Applications                                                                                                    |                 |                      |
| Job Posting     Date Applied     Status     Actions     any jobs you applied for and your application status, accorrespondence and additional items to be completed       Marketing Coordinator-Test     Less Than One Day     Offer in Progress     Manage       Manage |                 |                      |
| Similar Jobs About Us                                                                                                    |                 |                      |
| No Similar Jobs<br>There are currently no similar jobs.<br>A Career That's More<br>At Bright Horizons®, we do work that matters. Across                                                                                                    |                 |                      |

3. Select this and you will be brought directly to the task where you can open up your document to review

| Bright Harizons uses cookies. Read our Cookie Policy here.                                                                             |                        | 8                                      |
|----------------------------------------------------------------------------------------------------|------------------------|----------------------------------------|
| <u>送</u>                                                                                                    | 은 c<br>Search for Jobs | ount.dracula@xyz.xyz<br>Candidate Home |
| Bright Horizons.                                                                                                    | ocalentor oobs         | oundate nome                           |
| Review Document                                                                                                    |                        |                                        |
| Please review the Offer Letter attached here. If you have any questions related to this Offer, please contact the Bright Horizons Team |                        |                                        |
| US-CANADA Offer Letter 09/04/2020 pef                                                                                                  |                        |                                        |
| I agree to terms and conditions of the Offer Letter                                                                                    |                        |                                        |
| I Agree                                                                                                    |                        |                                        |
| Attachments                                                                                                    |                        |                                        |
| Upload                                                                                                    |                        |                                        |
| Comment                                                                                                    |                        |                                        |
| Select Option  Cancel Cancel                                                                                                    |                        |                                        |

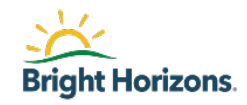

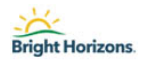

## **How Do I Accept My Offer?**

- 1. You will follow the same steps as above to get to your awaiting tasks
- 2. To view your offer letter, select the first area noted below in the red box
  - a. This will open a PDF version of your offer letter where you can print it and keep for your records
- 3. Next, select the **I agree** box, then **Select Options**, then **OK** for the process to complete and send to the Talent Acquisition team for next steps

| ongni horizons uses cookes, neas our cooke roiscy nete.                                                                                                    |                 | 8                    |
|----------------------------------------------------------------------------------------------------|-----------------|----------------------|
|                                                                                                    | <u>A</u> co     | ount.dracula@xyz.xyz |
| Bright Horizons.                                                                                                    | Search for Jobs | Candidate Home       |
| Review Document Please review the Offer Letter attached here. If you have any questions related to this Offer, please contact the Bright Horizons Team                                                                                                    |                 |                      |
| US-CANADA Offer Letter 09/04/2020 pdf I agree to terms and conditions of the Offer Letter I Agree Attachments                                                                                                    |                 |                      |
| OK Don't Accept                                                                                                    |                 |                      |
| Select Option  Cancel  Select Option  Cancel  Cancel C |                 |                      |

a. If you find that there is an issue with the offer letter and something is not accurate, you will still need to select I agree, leave a comment in the comment box, then instead of selecting OK you will choose Don't Accept from the drop down. This will let the Talent Acquisition team know that either there is an error in the letter or you would like to renegotiate.

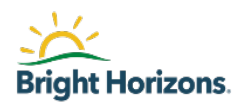